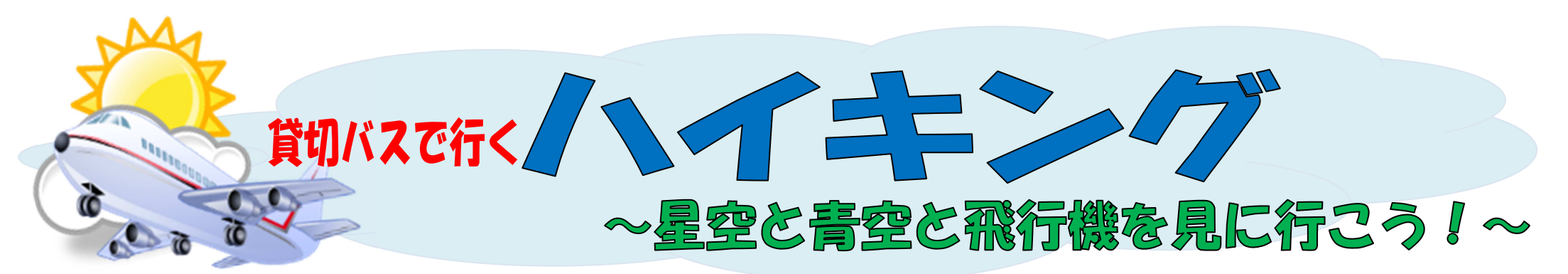

2016 年秋のハイキングは、プラネタリウム(こども文化科学館)で満天の「星空」と、伊丹スカイパークから「青空」と「飛行機」を見に行きます! 伊丹空港の滑走路が一望でき、離陸・着陸ともに迫力ある光景が間近で見られます。お弁当の後は、広いパーク内を探検したり、すべり台等のアスレチック 遊びを満喫し、みんなで楽しい秋の思い出を作りましょう♪

## B時: 2016年10月30日(日) 場所: 伊丹スカイパーク・こども文化科学館

集合・解散場所:四条烏丸下がる西側(COCON 烏丸前) 集合 9:15 出発 9:30 解散:17:00頃 対象:年少~3年 定員: 45 名(定員になり次第キャンセル待ちになります)

参加費:スクール生一7,000 円(税込) · Web先行予約一6,800 円(税込) \*貸切バス・プラネタリウム・保険代込

一般・休会中の方-8,500 円(税込)

※Web 先行予約

9月21日(水)11:00~(先着15組) 詳しくは裏面をご覧ください。

**申込受付:9月23日(金)13:30~10月15日(土)17:00まで**詳しくは裏面をご覧ください。

①本校へお電話にてご予約下さい。ごきょうだいのみ連名でお申込み出来ます。

本校・西陣校での直接受付は15:00~となります。(キャンセルされる場合は、必ずご連絡下さい)

②予約後1週間以内に申込書を添えてご入金下さい。(申込書・しおりは予約後お渡し致します)

※受付時間外はお受けできません。9/23 (金) にご予約頂いた方は 9/30 (金) が休館日となっておりますので、お早目にお願い致します。

★キャンセルについて:10/22(土)18時まで一全額返金、10/23(日) ~前日 18時迄一半額返金、当日 - 返金なし ★中止について:募集人数に満たない場合、天災地変・暴動・輸送・交通機関等サービス提供の中止、官公署の命令、その他予測し得ない事由により中止する場合がございます。 ★雨天時:昼食後も子ども文化科学館内で遊び、展望室より飛行機の離着陸を見ます。

★ハイキング中のお子様の写真を facebook 等にアップさせて頂く場合があります。ご了承の上ご参加下さい。

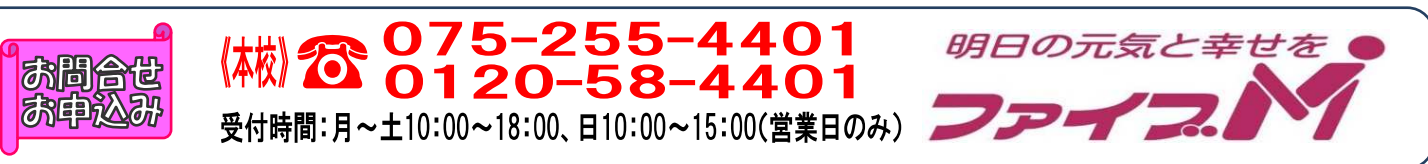

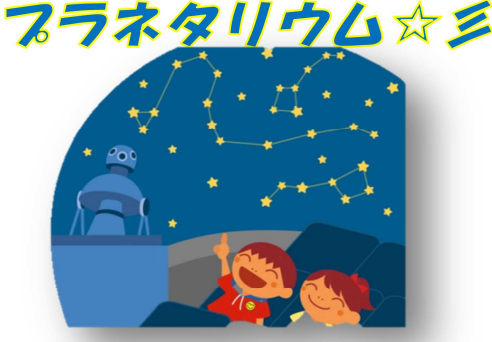

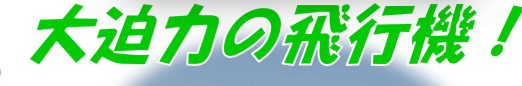

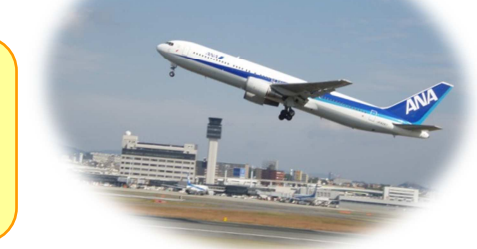

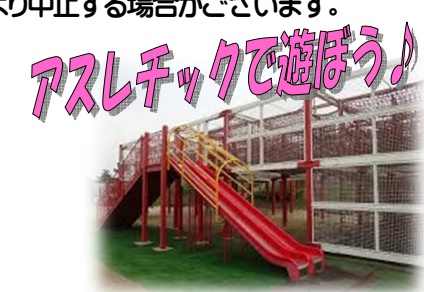

## 【ハイキング先行予約方法】

対象:本校・西陣校スクール生(メール登録・Web登録者) 人数:15組限定(ごきょうだいのみ2名以上同時申し込みできます) 日時:9月21日(水)11:00~

## ★申し込み方法★

 ファイブMホームページから下記バナーを開くか、下記QRコードを 読み取って下さい。

会員様用専用ページ → 『パスワード 0208』を入力し『Enter』→
 マッグル

**メンバーサービス** 『ウェブ振替専用ページ』を開く。(スリムを開く)

- ② 『会員 NO』と『パスワード』を入力してログインする。
- ③『イベント一覧』を押す。

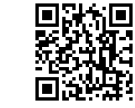

- ④ 『翌月へ』を押す。
- ⑤『ハイキング』を選択し申し込む。

※ごきょうだいで複数名お申し込みの方は、9月21日(水)18:00までに、 電話で人数をお知らせ下さい。

※一般・休会中の方は、参加費が表示金額と違います。予めご了承下さい。

- ⑥『イベント予約完了メール』が届きます。メールが届かない場合は、 本校までご連絡下さい。
- ⑦1週間以内に本校受付にて『申し込み用紙』のご記入と、『参加費』を お支払い下さい。
- ★メール登録・Web登録がまだの方は、ご利用頂けませんので、 この機会にご登録をお願いします。

## 申込み日当日は、電話が混み合いますので、先行予約・メール登録・ Web登録に関するご質問は、前日までにお願い致します!!

『メール登録方法』 登録できるメールアドレスは1つです。

★登録後 web@five-m.com からメールが送信されます。受信拒否・メールフィルター・なりすま し拒否設定をされている方は、事前に受信できるように設定して下さい。

①下記のQRコード又は下記アドレスから、お客様の情報を入力して送信して下さい。
 ※QRコードが読み取れない、パソコンで登録される方はアドレスを直接入力して下さい。
 https://goo.gl/4Tb5WX

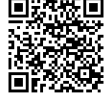

②メール送信後自動返信メールが送信されます。数時間たってもファイブMからメールが届か ない際は下記項目をご確認下さい。

●受信設定をご確認ください

【ドメイン指定をされている場合】→「@fiverm.com」ドメインのメール受信許可設定をして下さい。
【メールアドレス指定をされている場合】→「web@fiverm.com」からのメール受信許可設定をして下さい。
●迷惑メールフォルダをご確認下さい

迷惑メールフォルダーを利用されている場合、弊社からのメールが[迷惑メール]フォルダーに振り分けられることがありますので弊社からのメールを受信できるよう、フィルター設定をして下さい。

●なりすましメール拒否設定をご確認下さい

「なりすましメール拒否機能」によるメールの未着については、一度この機能を無効にしてからメール受信をお試し下さい。設定方法は各携帯会社により異なりますので、お手数ですがサービス元へお問い合わせ下さい。

『Web 振替登録方法』(メール登録完了後、Web 振替の登録を行って下さい。)

① スマートフォンの方は下記のQRコードを読み取ってページにアクセスして下さい。
パソコンの方はファイブMホームページに「会員様専用WEB振替」のバナーがございますので、そこからアクセスして下さい。

『施設会員様はコチラ』をクリックして下さい。

④ 会員情報登録ページ
 各項目を入力し、『確認画面へ』をクリックして下さい。
 ※パスワードはご自分で設定し入力して下さい。

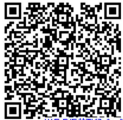

⑤ 会員情報確認ページ (PC メールアドレスは任意です。別の携帯アドレスを入れることも可 能です)

『メールアドレス』を入力して下さい。既に施設にて登録されている場合は登録済のメー ルアドレスが表示されます。またメール受信を希望するメールアドレスの「受信する」に チェックを入れて下さい。

入力内容に誤りがない事を確認し、よろしければ『登録』をクリックして下さい。

⑥ 登録したメールアドレス宛に「登録完了通知」が送信されますのでご確認下さい。 以上で初回登録は完了です。